## 슙 ☆ 0 0 ☆ FINICIACIÓN MOODL /5 Por Mª Cristina Amor R

☆

☆

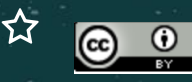

쇼

#### PRIMEROS PASOS

### ABRO EL PORTAL DE EDUCACIÓN

#### INTRODUZCO MIS DATOS DE USUARIO

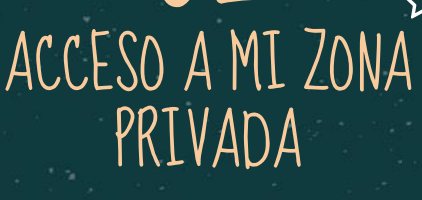

O Acceso a mi zona privada

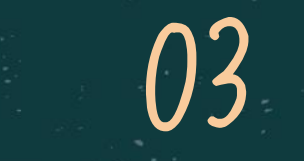

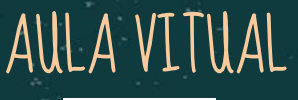

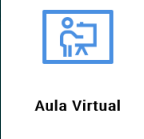

☆

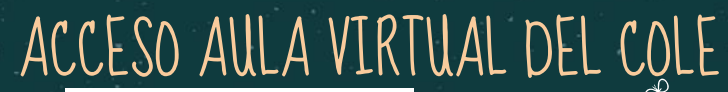

☆

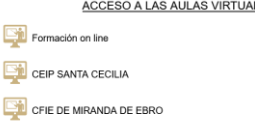

CENTRO SUPERIOR DE FORMACIÓN DEL PROFESORADO

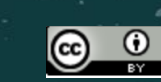

A.

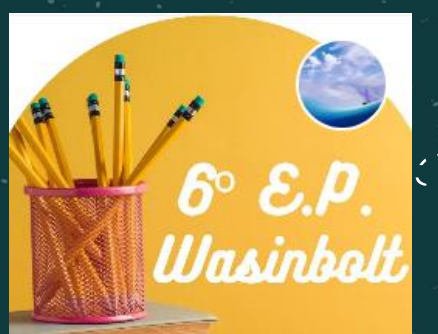

6° E.P Wasinbolt

AQUÍ DENTRO ESTÁ MI MOODLE

## ☆ VETE A LA PESTAÑA DE MATES.

公

| Junta de<br>Castilla y León<br>Cansejoris de Educación | CEIP Santa Cecilia                                            | 🛯 🌲 CRISTINA AMOR MARTIN 🏐                   |  |  |  |  |  |
|--------------------------------------------------------|---------------------------------------------------------------|----------------------------------------------|--|--|--|--|--|
|                                                        |                                                               |                                              |  |  |  |  |  |
| 6º E.P                                                 |                                                               |                                              |  |  |  |  |  |
| Participantes                                          |                                                               |                                              |  |  |  |  |  |
| Incianiae                                              | Lengua Mat. maticas Sociales Naturales English Musica Valores | abull 2021                                   |  |  |  |  |  |
| inorginuo                                              | E.F. Français Religión Ampliación y refuerzo                  | Lun Mar Mié lun Vin Séb Dom                  |  |  |  |  |  |
| Calificaciones                                         |                                                               | 1 2 3 4                                      |  |  |  |  |  |
| Lengua                                                 | Inicio PRIMER TRIMESTRE SEGUNDO TRIMESTRE TERCER TRIMESTRE    | 5 6 7 8 9 10 11                              |  |  |  |  |  |
|                                                        |                                                               | 12 13 14 15 19 17 10<br>19 20 21 22 23 24 25 |  |  |  |  |  |
| Primer trimestre                                       | PORTAL JCYL                                                   | 26 27 28 29 30                               |  |  |  |  |  |
| Segundo trimestre                                      | Dudas MATES                                                   | Ocultar eventos de sitio                     |  |  |  |  |  |
|                                                        | EVALUACIÓN DE LA PROFESORA                                    | Ocultar eventos de<br>categoría              |  |  |  |  |  |
| lercer trimestre                                       |                                                               | Cultar eventos de curso                      |  |  |  |  |  |
| Matemáticas                                            | Ringing V                                                     | Ccultar eventos de grupo                     |  |  |  |  |  |
|                                                        |                                                               | Ocultar eventos de<br>usuario                |  |  |  |  |  |
|                                                        | GUIA DE EVALUACIÓN                                            |                                              |  |  |  |  |  |
| SEGUNDO TRIMESTRE                                      |                                                               |                                              |  |  |  |  |  |
| TERCER TRIMESTRE                                       |                                                               | OFFICE 365                                   |  |  |  |  |  |

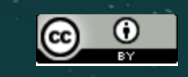

公

# ¿CÓMO EMPEZAR?

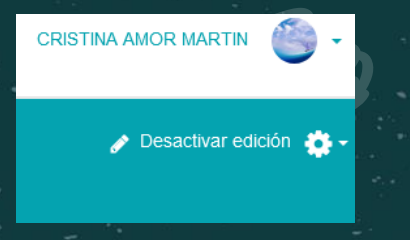

ACTIVAR EDICIÓN

Es necesario para poder modificar en Moodle

쇼

☆

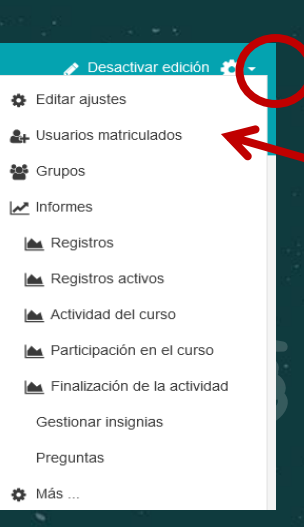

MATRICULAR ALUMNOS

PINCHA EN AGREGAR PARTICIPANTES. Aquí puedes seccionarlos en grupos si se desea.

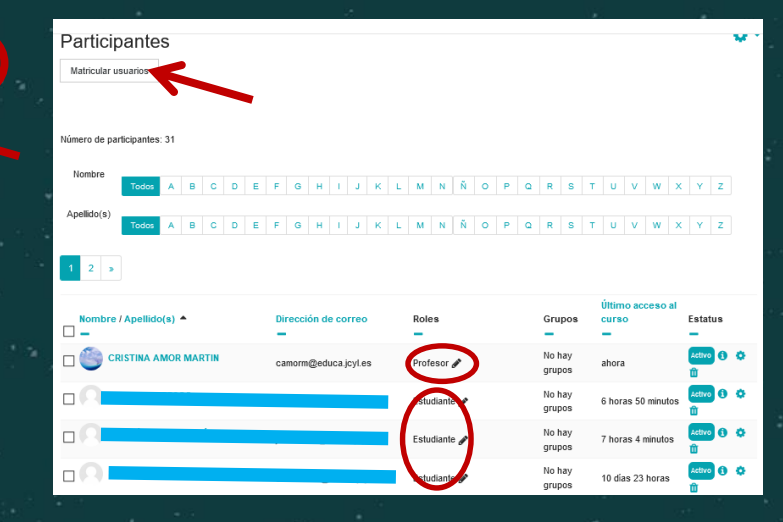

LISTA DE PARTICIPANTES

ALUMNOS CON PERFIL DE ESTUDIANTE. PROFES CON PERFIL DE ADMINISTRADOR

公

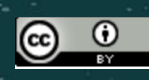

| Grupos  | Agrupamientos | Visión | general                      |           |
|---------|---------------|--------|------------------------------|-----------|
| ° Е.Р ( | Grupos        |        |                              |           |
| Grupos  |               |        | Miembro                      | os de:    |
|         |               |        | ^                            |           |
|         |               | 2.1    | Editar ajustes de grupo      | Agregar/q |
|         |               |        | Eliminar grupo seleccionado  |           |
|         |               | 102    | Crear grupo                  |           |
|         |               |        | Crear grupos automáticamente |           |
|         |               | 331    | importar grupos              |           |

6

☆

#### OPCIONES DE MATRICULACIÓN

Si se desea, se pueden hacer grupos dentro de una misma clase (apoyos, desdobles...)

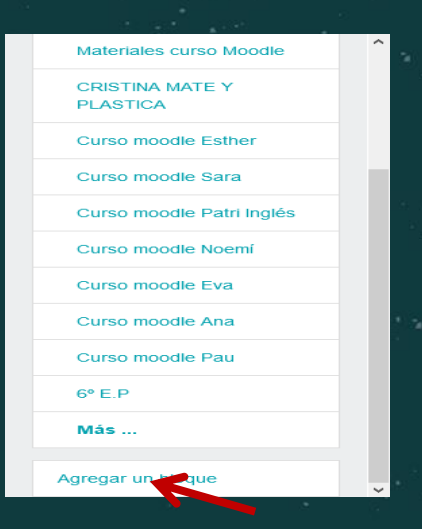

#### AGREGAR UN BLOQUE

Podrás tener acceso al progreso de los alumnos con las actividades que marques y verlo en la pantalla principal de tu moodle.

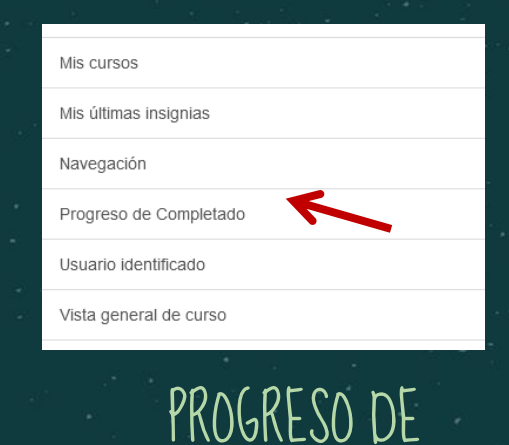

쇼

ন্দ্র

 $\odot$ 

PROGRESO DE 🕂 🗢 🕇 COMPLETADO

COMPLETADO

#### AHORA

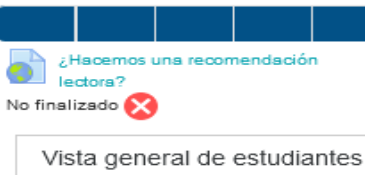

# CALENDARIO

公

| CALENDARIO                   |                                  |        |        |       |        |       |
|------------------------------|----------------------------------|--------|--------|-------|--------|-------|
| •                            | <ul> <li>⊲ abril 2021</li> </ul> |        |        |       |        | •     |
| Lun                          | Mar                              | Mié    | Jue    | Vie   | Sáb    | Dom   |
|                              |                                  |        | 1      | 2     | З      | 4     |
| 5                            | 6                                | 7      | 8      | 9     | 10     | 11    |
| 12                           | 13                               | 14     | 15     | 16    | 17     | 18    |
| 19                           | 20                               | 21     | 22     | 23    | 24     | 25    |
| 26                           | 27                               | 28     | 29     | 30    |        |       |
| Ocultar eventos de sitio     |                                  |        |        |       |        |       |
| 💿 🗞 Ocultar eventos de       |                                  |        |        |       |        |       |
| cate                         | goría                            |        |        |       |        |       |
| ۲                            | <b>P</b> 0                       | )culta | ar eve | entos | s de o | curso |
| 💌 嶜 Ocultar eventos de grupo |                                  |        |        |       |        |       |
| ۲                            | <b>&amp;</b> C                   | )culta | ar eve | entos | s de   |       |
| usua                         | rio                              |        |        |       |        |       |

☆

| Nuevo evento                           |                                   |
|----------------------------------------|-----------------------------------|
| Título del evento                      | 1                                 |
| Fecha                                  | 21 • abril • 2021 • 23 • 03 • iii |
| Tipo de evento                         | Curso 🗢                           |
| Curso                                  | × 6º E.P Wasinbolt                |
|                                        | Buscar 🔻                          |
| En este formulario hay camp<br>Ver más | os obligatorios 🚯 .               |
|                                        |                                   |

Ideal para marcar tareas. exámenes. Fechas de entrega de actividades y demás asuntos relevantes de una clase

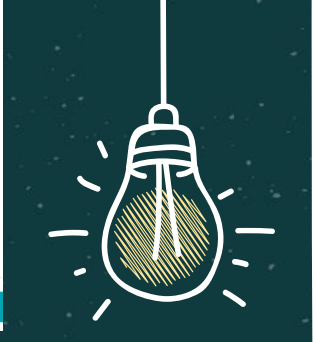

公

| 6 | • |
|---|---|
|   |   |

☆

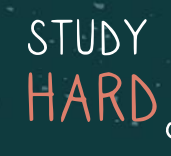

公

123

Hay que dar al + para poder añadir una pestaña/subpestaña nueva. Para colocarla en su sitio debes dar en utilidades de edición.

ŀΧ÷

## Crear pestañas y subpestañas

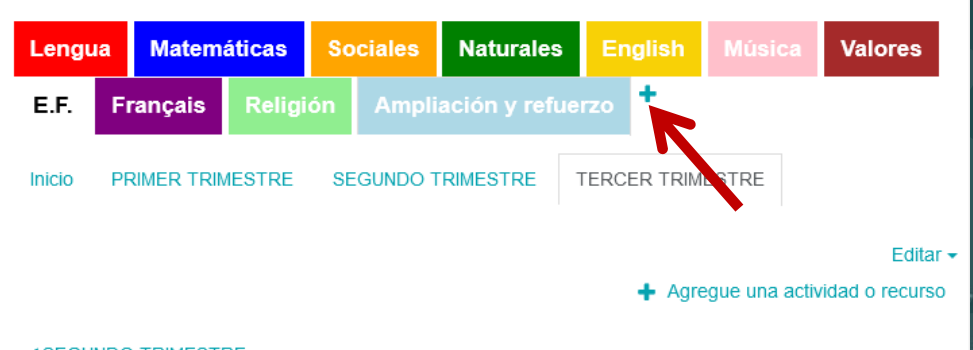

 $\sqrt{2}$ 

SEGUNDO TRIMESTRE

Utilidades de edición de pestañas 🕨

лпа

## AGREGAR ACTIVIDAD

| <ul> <li>→ C</li> <li>aulavirtual.educa.jcyl.</li> </ul> | es/ceipsantacecilia/course/view.php?id=58&section=4&notifyeditingon= | 1                          |                                                                 | ☆ 0                            | ) : |
|----------------------------------------------------------|----------------------------------------------------------------------|----------------------------|-----------------------------------------------------------------|--------------------------------|-----|
| Aplicaciones G Gmail 🖸 YouTube                           | 🛃 Maps 🛛 🔤 Traducir                                                  |                            |                                                                 |                                |     |
| E Junta de<br>Castilla y León<br>Consejería de Educación | EIP Santa Cecilia                                                    | jcyl - centro - es - 📓 📌 🕯 | CRISTINA AMOR MARTIN                                            | u 🍈 -                          |     |
| 6° E.P                                                   | E.F. Français Religión Ampliación y re                               | fuerzo +                   | <ul> <li>▲ abril 2021</li> <li>Lun Mar Mié Jue Vie :</li> </ul> | Sáb Dom                        |     |
| Participantes<br>Insignias                               | Inicio PRIMER TRIMESTRE SEGUNDO TRIMESTRE                            | TERCER TRIMESTRE           | 1 2<br>5 6 7 8 9<br>12 13 14 15 16<br>19 20 21 22 23            | 3 4<br>10 11<br>17 18<br>24 25 |     |
| Calificaciones                                           | 🕈 🛃 PORTAL JCYL 🖋                                                    | Editar 🕶 🗹                 | 26 27 28 29 30                                                  | de sitio                       |     |
| Lengua                                                   | 🕂 📠 Dudas MATES 🎤                                                    | Editar 🛩 💄 🗹               | Categoría                                                       | de                             |     |
| Primer trimestre                                         | 💠 🐻 EVALUACIÓN DE LA PROFESORA 🖋                                     | Editar 👻 🗹                 | Ocultar eventos                                                 | dee                            |     |
| Segundo trimestre                                        | 🕈 🙍 EVALUACIÓN DOCENTE 🖋                                             | Editar 🗸 🗹                 | Ocultar eventos                                                 | de grupo<br>de                 |     |
| • •                                                      | 🕈 🤳 Rúbrica 🖋                                                        | Editar 👻 🛓 🗹               | usuar                                                           |                                |     |
|                                                          | 🕈 🤳 GUÍA DE EVALUACIÓN 🖋                                             | Editar 👻 🛔 🗹               |                                                                 |                                |     |
| Matemáticas                                              |                                                                      | + Agregue una actividad o  | OFFICE 365                                                      | 10-                            |     |
| PRIMER TRIMESTRE                                         | ✓ Tercer trimestre                                                   |                            |                                                                 |                                |     |
| SEGUNDO TRIMESTRE                                        | Utilidades de edición de pestañas                                    |                            |                                                                 |                                |     |
| Chalkboard Backpptx 🔿                                    |                                                                      |                            |                                                                 | Mostrar todo                   | ×   |
|                                                          | o 🛱 🤤 🖬 🛱 🐸 💼                                                        | <b>9</b> 💀                 | ^ 🛥 🖬 <i>(ii</i> , ⊄0) 👯                                        | 18:15<br>21/04/2021            | 5   |
|                                                          |                                                                      |                            |                                                                 |                                |     |

쇼

쇼

recuerda

tener

activada la edición

☆

#### Agregue una actividad o recurso

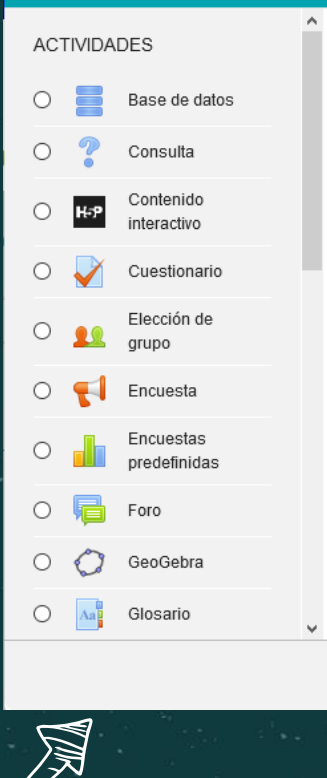

Seleccione una actividad o un recurso para ver la ayuda. Haga doble clic en el nombre de una actividad o recurso para añadirla de forma rápida

Cancelar

Ø

B

R

C

## OPCIONES DE ACTIVÍDADES Y RECURSOS

ELIGES

#### AGREGAR

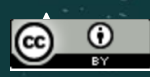

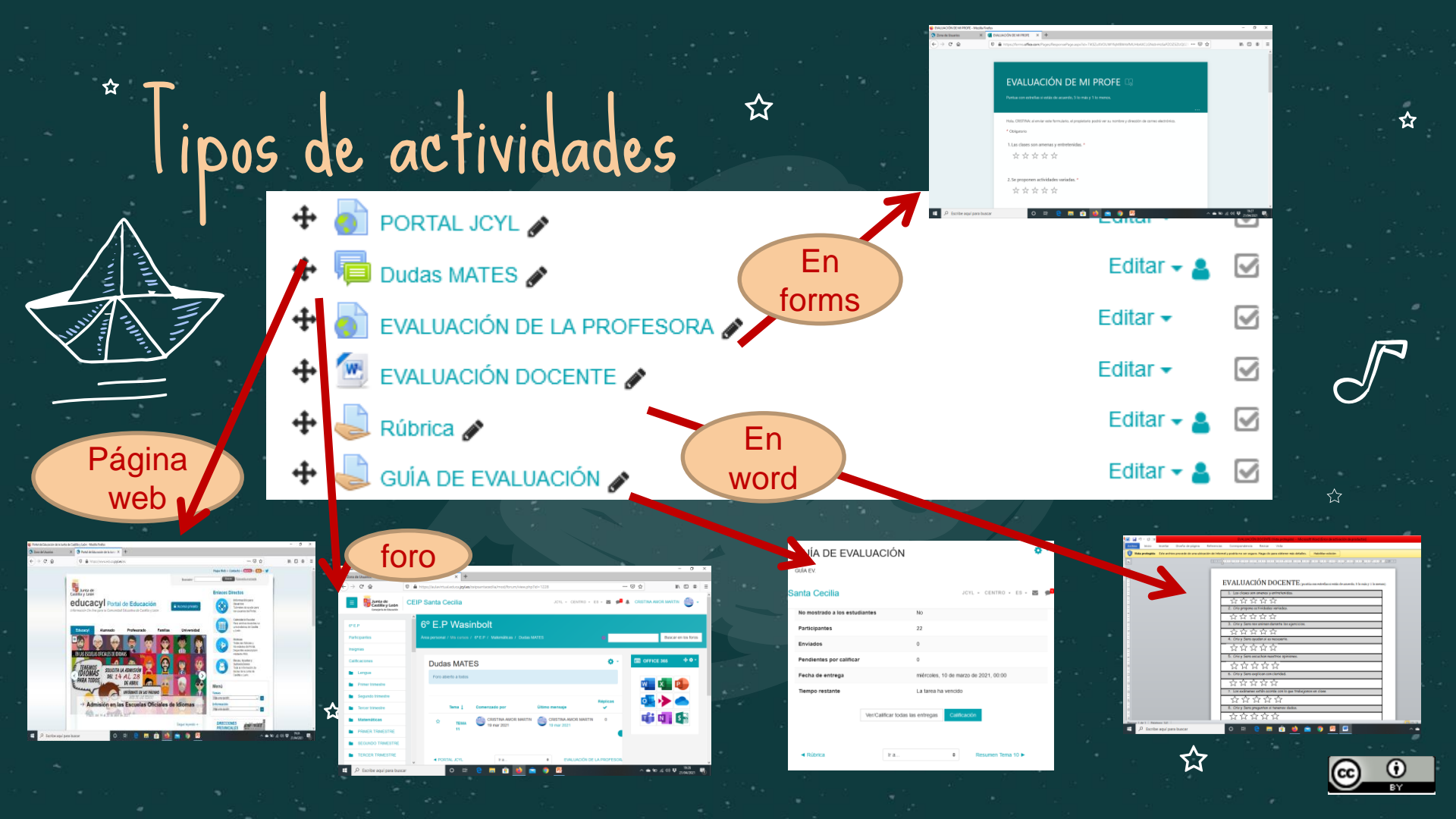

## lipos de actividades

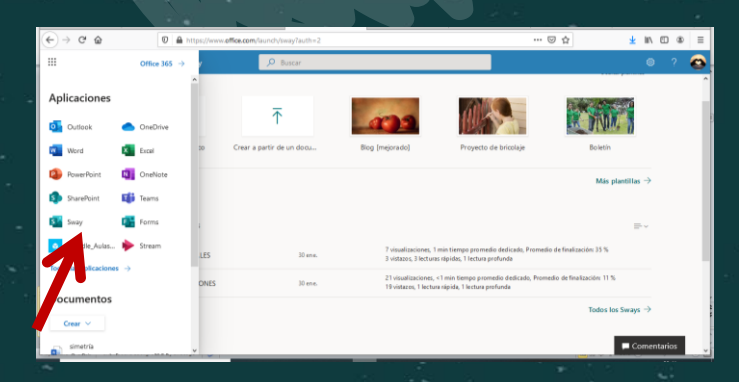

☆

En el Office 365 tenemos la opción de crear un SWAY (previamente debe ser un documento hecho en word)

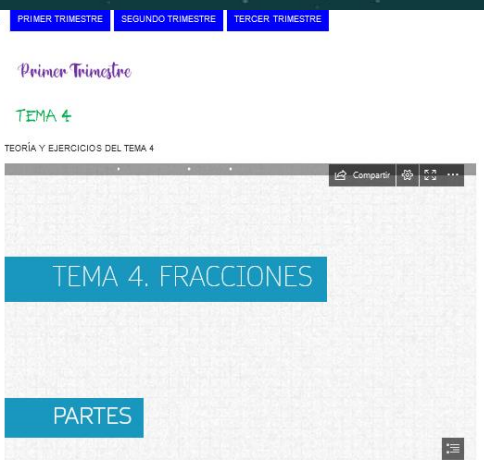

A.

Colgado en el Moodel podría quedar así, incrustado con una actividad de etiqueta Para verlo mejor, se puede abrir en una nueva ventana

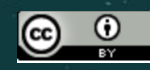

17

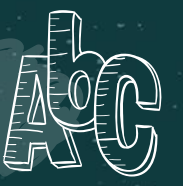

#### ipo de actividades

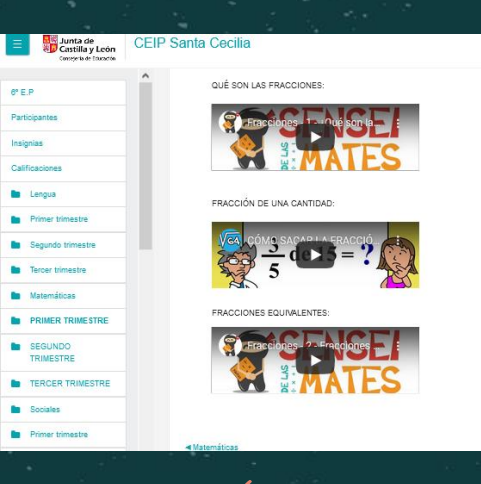

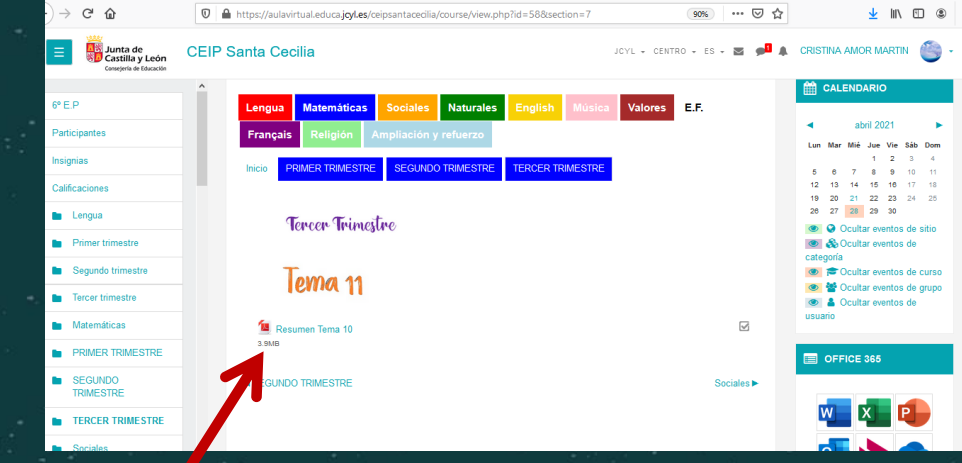

#### APUNTES EN PDF

Si te interesa que los alumnos tengan algún documento concreto. Preferiblemente en PDF que no se desconfigura ©

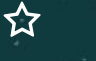

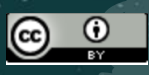

#### VÍDEOS

Como mejor quedan son incrustados en una actividad de etiqueta. Revisa en qué tamaño lo pones.

쇼

### Colgar ACTIVIDAD por los alumnos:

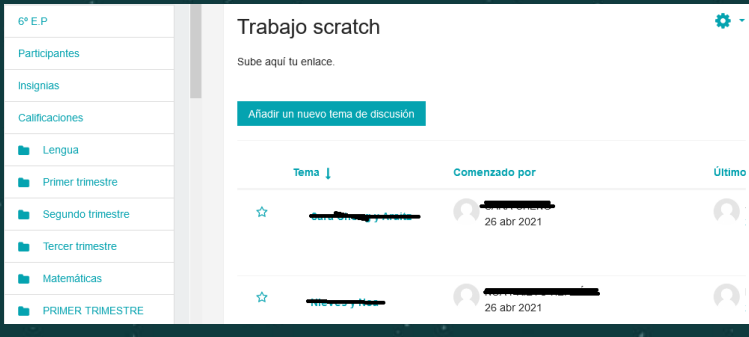

ABRO APLICACION SCRATCH COMPARTO ENLACE DEL PROYECTO DESEADO

ጎ

公

ABRO MI AULA VIRTUAL. VOY A LA PESTAÑA DE MATEMÁTICAS. TERCER TRIMESTRE.

BUSCO FORO DE SCRATCH PARA COLGAR LA TAREA

03

ESCRIBO MI NOMBRE EN EL ASUNTO. ESCRIBO MI NOMBRE EN EL CONTENIDO DEL MENSAJE E HIPERVINCULO LA URL DE MI SCRATCH A MI NOMBRE.

公

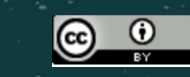

☆

## MÁS COSILLAS EN LOS AJUSTES DEL MOODLE.

#### PREFERENCIAS

-01

Puedes cambiar el editor. Por defecto viene el Atto. Puedes poner el Tiny que tiene otras funciones interesantes.

公

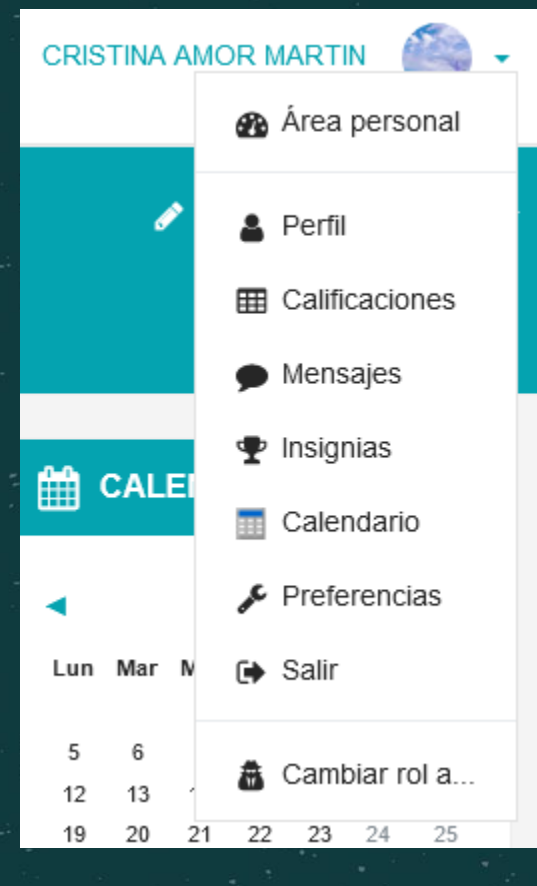

#### INSIGNIAS

Puedes otorgar insignias a tus alumnos. Pinchando ahí, marcas los criterios para otrogarlas y sus dise**ñ**os.

Hay m**á**s en www.makebadges.es

#### MENSAJES

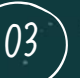

02

Puedes mandar mensajes a tus compañeros o profes

公

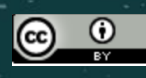

☆

## EVALUACIÓN

ជ

ជ

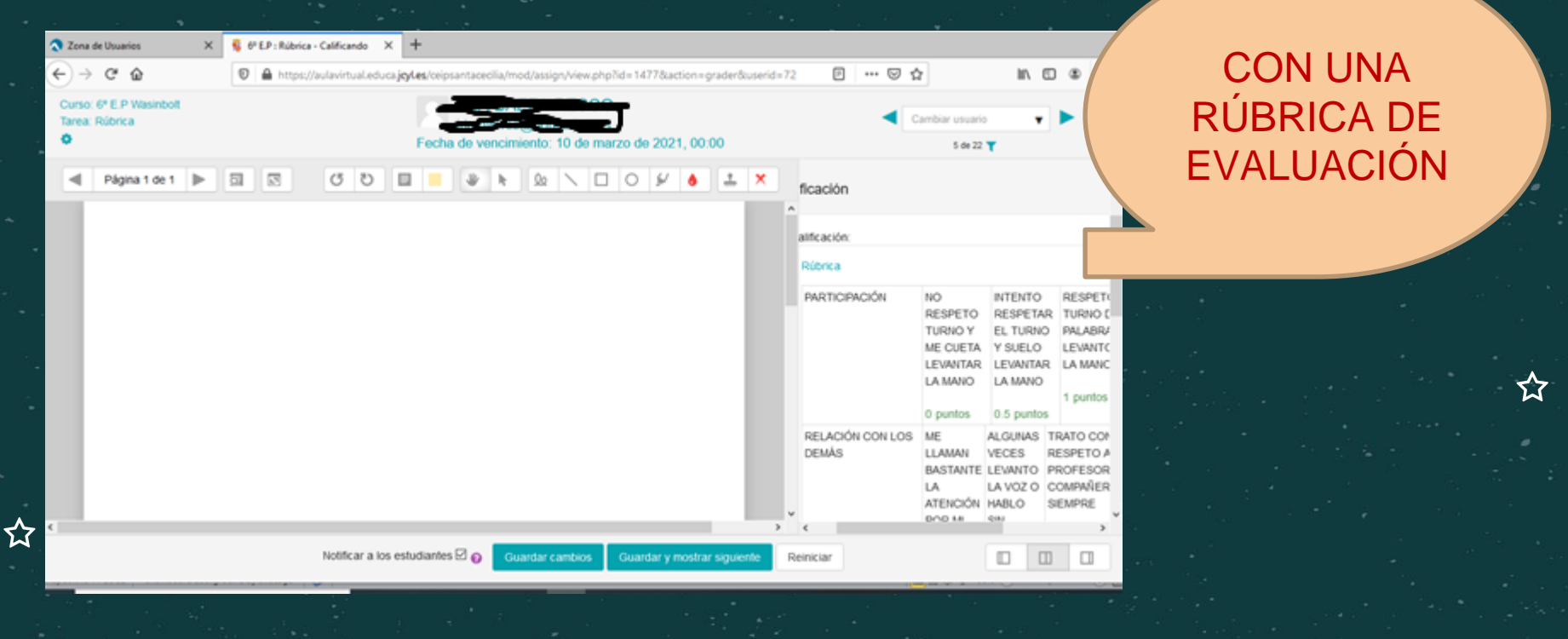

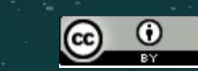

公

# CRISTINA AMOR MARTIN CRISTINA AMOR MARTIN Consectivar edición Editar ajustes Usuarios matriculados Grupos Usuarios matriculados Grupos Informes Registros Registros activos Actividad del curso Actividad del curso Participación en el curso Finalización de la actividad Gestionar insignias Preguntas

🏟 Más ...

公

Ocultar eventos de

#### Administración del curso

Administración del curso

nforme o

Editar ajustes Desactivar edición Finalización del curso Filtros Configuración Calificaciones Resultados <u>Copia de seguridad</u> Restaurar Importar Reiniciar Papelera de reciclaje

Usuarios

## COPIA DE SEGURIDAD DE MI MOODLE

En la ruleta de ajustes pincho en el MAS. A continuación en crear COPIA DE SEGURIDAD

公

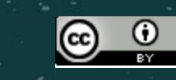

쇼

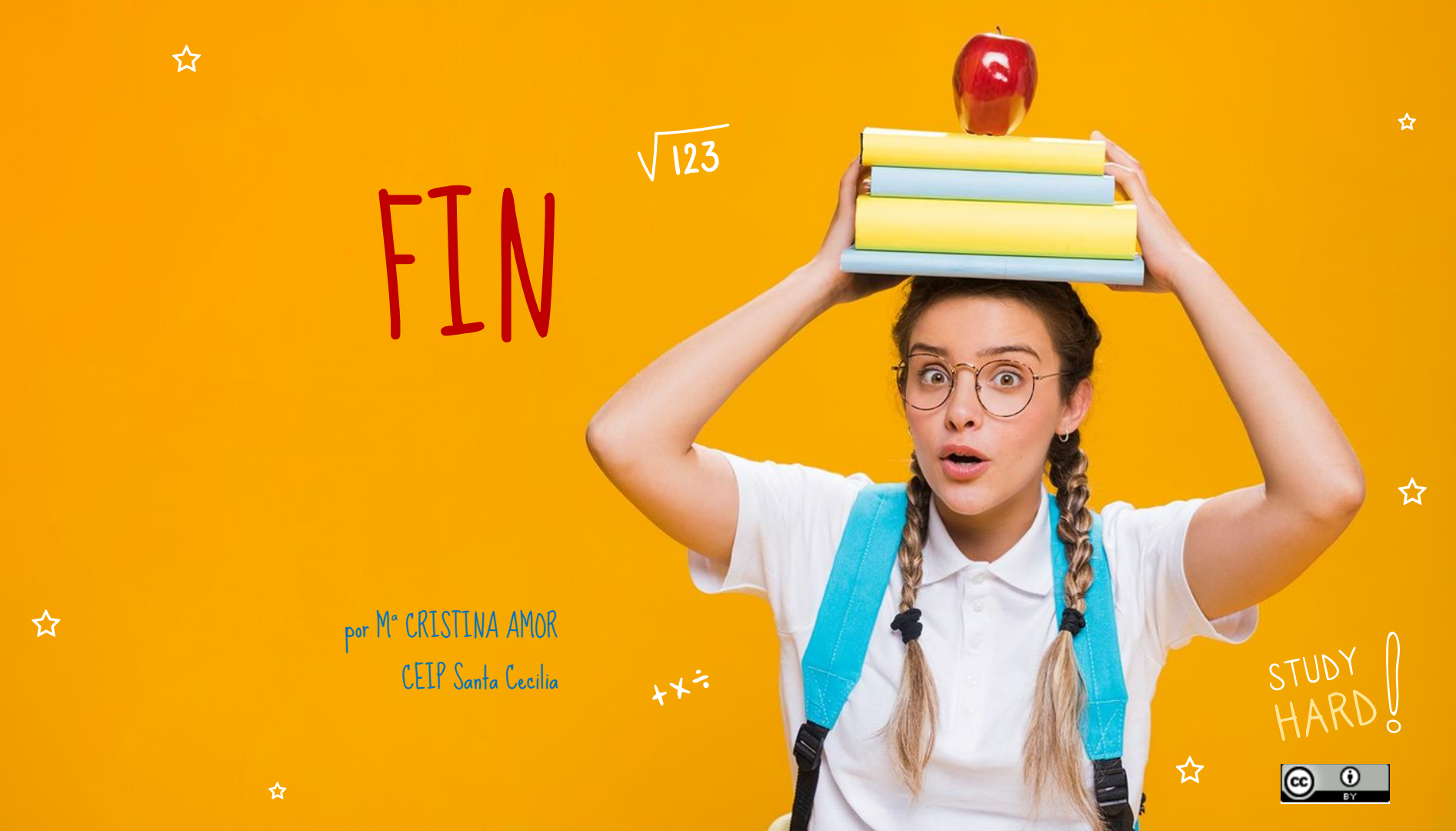